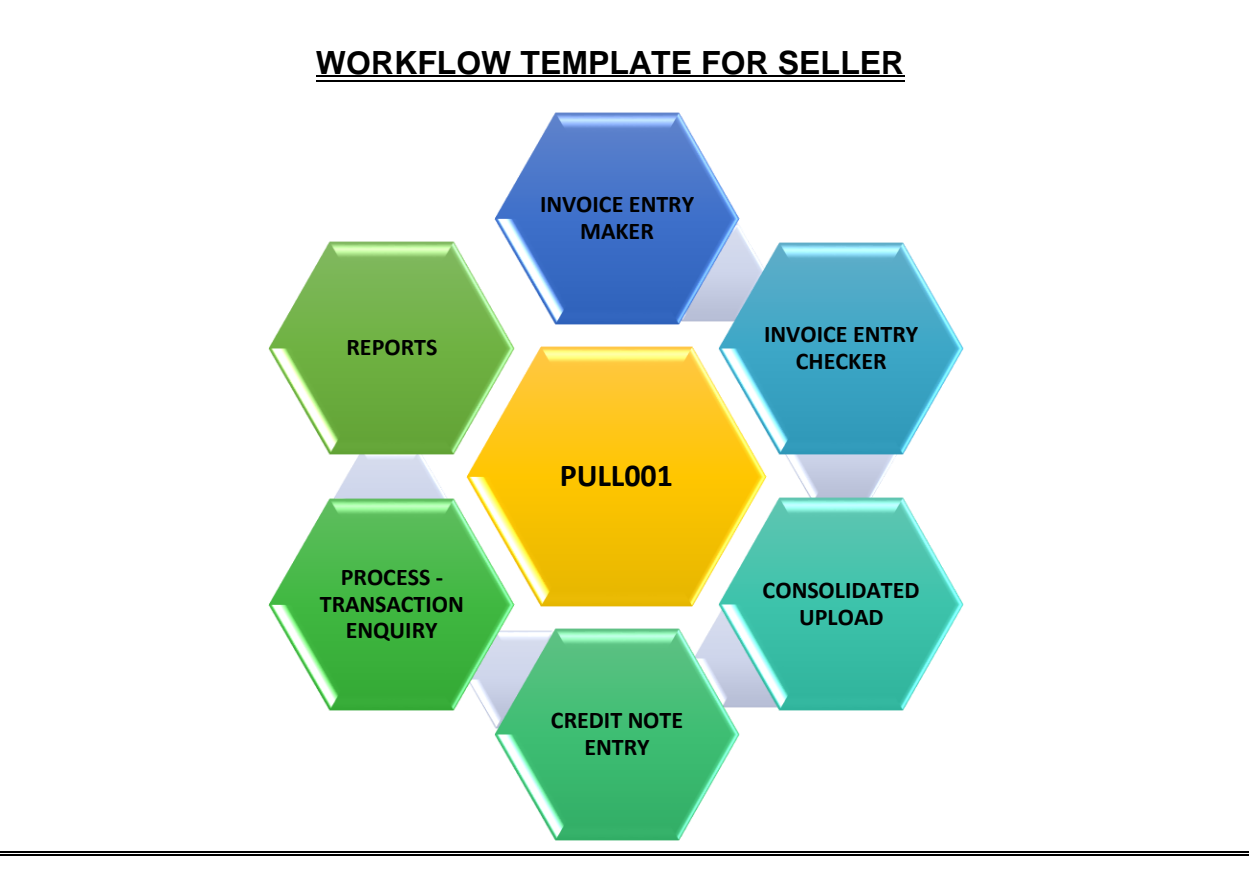

# After Login into the iPaCS Portal the User enter FSCM module as shown below:

| iPaCSPro          |                                                            | Calast Login                       |
|-------------------|------------------------------------------------------------|------------------------------------|
| Reports<br>FSCM Ø | Transactions & Process 👶 Invoice Entry Transaction Enquiry | - Select Login                     |
|                   | Consolidated Upload<br>Credit Debit Note Entry             | Login As : 💿 Sponsor 🔾 Non Sponsor |
|                   |                                                            | English - Language V               |

#### ➡ Invoice Entry

After authorization of Purchase Order (PO), the Corporate user (Seller) can raise a single invoice or multiple invoices against a single PO by Maker ID by filling up the required fields. User to go in **FSCM>>Transaction>>Invoice Entry>>Initiate.** 

| iPaCSPro |                                                                                      |                     |
|----------|--------------------------------------------------------------------------------------|---------------------|
| Reports  | Transactions 🔍                                                                       | Process 🛟           |
| FSCM 📀   | Invoice Entry<br>Initiate Review List<br>Pending Authorization List<br>Rejected List | Transaction Enquiry |
|          | Consolidated Upload                                                                  |                     |
|          | Credit Debit Note Entry                                                              |                     |

| To Initiate New Invoice    |   |                                   |                         |                                     |
|----------------------------|---|-----------------------------------|-------------------------|-------------------------------------|
|                            |   |                                   |                         |                                     |
| 1.1 Entity Selection       |   |                                   |                         |                                     |
| Sponsor Code*              |   | Sponsor Name                      | Buyer/Seller Code       | Buyer/Seller Name                   |
| CFN000235                  | Q |                                   |                         | ٩                                   |
| Product Category *         |   | Program Reference Number - Name * | Entity Sub Code'        | Entity Sub Code Description         |
| Seller finance             | ~ | PatanjaliSFP                      | Select Entity Sub Code  | Q Enter Entity Sub Code Description |
|                            |   |                                   | Provide Entity Sub Code |                                     |
| Invoice Type *             |   |                                   |                         |                                     |
| Normal                     |   |                                   |                         |                                     |
|                            |   |                                   |                         |                                     |
|                            |   |                                   |                         |                                     |
| 1.2 Invoice Details        |   |                                   |                         |                                     |
|                            |   |                                   |                         |                                     |
| 1.3 Enrichment Details     |   |                                   |                         |                                     |
|                            |   |                                   |                         |                                     |
| 1.4 Rurchase Order Details |   |                                   |                         |                                     |
|                            |   |                                   |                         |                                     |
|                            |   |                                   |                         |                                     |
|                            |   |                                   |                         |                                     |

After filling Invoice required information, submit by clicking verifying detail.

| To Initiate New Invoice    |             |                         |                                  |              |
|----------------------------|-------------|-------------------------|----------------------------------|--------------|
| 1.1 Entity Selection       |             |                         |                                  |              |
| 1.2 Invoice Details        |             |                         |                                  |              |
| Invoice Number             |             | Invoice Entry Date      | Invoice Date                     | Sub Doc Type |
| 1010                       |             | 17-May-2024             | 17-May-2024                      | m IN         |
| Invoice Due Date           | Days        | Allocation Number       |                                  |              |
|                            | 17-May-2024 | Enter Allocation Number |                                  |              |
| Payment Terms              |             | Invoice Amount          |                                  |              |
| Enter Payment Terms        |             |                         | ,000.00                          |              |
| Total Payable Amount       |             |                         |                                  |              |
|                            | 10,000.00   |                         |                                  |              |
| Billing Address            |             | Remarks                 | Supporting Document              |              |
| Enter Billing Address      |             | Enter Remarks           | Choose a File To Upload Q Brow   | vse          |
|                            |             |                         |                                  |              |
| 1.3 Enrichment Details     |             |                         |                                  |              |
| no cinomon potato          |             |                         |                                  |              |
|                            |             |                         |                                  |              |
| 1.4 Purchase Order Details |             |                         |                                  |              |
|                            |             |                         |                                  |              |
|                            |             |                         | Cancel Save Draft Verify Details |              |
|                            |             |                         |                                  |              |

# Pending for Authorization:

In case of maker checker concept, invoice entry to be authorized by the Checker ID.

# User has to go in FSCM>>Transaction>>Invoice Entry>>Listing>>Tick the Box>>Submit

| ≡        | A Quick links       | ~ Q                               |                     |                |             |              |                  |                            | 40                 | PATANJALI CHECKER ANCHOR~ |
|----------|---------------------|-----------------------------------|---------------------|----------------|-------------|--------------|------------------|----------------------------|--------------------|---------------------------|
| iPaC SPr | ro » FSCM » Transac | tions » Invoice Entry » Pending A | uthorization List ~ |                |             |              |                  |                            |                    | ☆ 🕄                       |
| Searc    | ch By               | Sponsor Code                      |                     | V Sponsor Co   | de          |              |                  | Q Search                   |                    |                           |
| 0 Tran   | sactions Selected 🔽 | Authorize All × Reject All        |                     |                |             |              |                  |                            | CRefresh           | <pre></pre>               |
|          | Sponsor Name        | Seller/Buyer Name                 | Batch Number        | Invoice Number | Tracking ID | Invoice Date | Invoice Due Date | Invoice Amount Last Action | Transaction Status | Action                    |
|          |                     |                                   |                     |                |             | 17-May-2024  | 17-May-2024      | 10,000.00 Create           | Doc Unauthorized   | ✓ × E                     |

#### ➡ Consolidated Upload:

Seller can also upload multiple of invoices by consolidated upload.

| For Seller                                      | :                                         |                                                                               |                     |                                        |
|-------------------------------------------------|-------------------------------------------|-------------------------------------------------------------------------------|---------------------|----------------------------------------|
| iPaCSPro                                        |                                           |                                                                               |                     |                                        |
| Reports                                         | 1                                         | Transactions 🝳                                                                | Process 🔇           |                                        |
| FSCM                                            | Ø                                         | Invoice Entry                                                                 | Transaction Enquiry |                                        |
|                                                 |                                           | Consolidated Upload<br>Initiate   Review List  <br>Pending Authorization List |                     |                                        |
|                                                 |                                           | Credit Debit Note Entry                                                       | •                   |                                        |
| PaCSPro » FSCM » Transacti                      | ons » Consolidated Upload » Initiate ^    |                                                                               |                     |                                        |
| Product Category '                              |                                           | Program '                                                                     | Data Layout "       | Upload File Name <sup>1</sup>          |
| Supporting Documents<br>Choose a File To Upload | Q Browse File                             |                                                                               |                     |                                        |
|                                                 |                                           |                                                                               | Cancel Upload       |                                        |
| iPaCSPro » FSCM » Transac                       | tions » Credit/Debit Note Acceptance » Pe | nding Authorization List ^                                                    |                     |                                        |
| Search By                                       | Sponsor Code                              | ✓ Sponsor Code                                                                |                     | Q Search                               |
| Sponsor Name                                    | Seller/Buyer Name                         | Total Credit Debit Notes                                                      |                     | Total Credit Debit Note Amount Batch N |
|                                                 |                                           |                                                                               | No Record Found     |                                        |

#### **Credit/Debit Note Entry:**

**Sellers** can also Issue Credit/Debit Note in case of any discrepancy in the invoice or in the number of items as per the mutual understanding between the buyer and seller.

The same can generic or Invoice specific.

# User to go in FSCM>Transaction>Credit Debit Note Entry> Initiate

| iPaCSPro |   |                                                 |                     |  |
|----------|---|-------------------------------------------------|---------------------|--|
| Reports  |   | Transactions 🔦                                  | Process 🛟           |  |
| FSCM     | Ø | Invoice Entry                                   | Transaction Enquiry |  |
|          |   | Consolidated Upload                             |                     |  |
|          |   | Credit Debit Note Entry<br>Initiate Review List |                     |  |
|          |   | Pending Authorization List<br>Rejected List     |                     |  |

| Credit Note     Debit Note     |                             |                       |                |
|--------------------------------|-----------------------------|-----------------------|----------------|
| 1 1 Invoice Details            |                             |                       |                |
| Sector Cate                    | Success Name                |                       |                |
| CFN000235                      |                             |                       |                |
| Seller/Buyer Code              | Seller/Buyer Name           | Product Category      | Program Ref    |
| Select Seller/Buyer Code       | ٩                           | Please Select         | V Please Selec |
| Entity Sub Code                | Entity Sub Code Description | Invoice Number        | Invoice Amou   |
| Select Entity Sub Code         | ۹                           | Select Invoice Number | ۹              |
| Invoice Generation Date        | Invoice Due Date            |                       |                |
| Select Invoice Generation Date | Select Invoice Due Date     | <b>a</b>              |                |
|                                |                             |                       |                |
| 1.2 Credit Note Details        |                             |                       |                |
|                                |                             |                       |                |

| Credit Note     Debit Note         |                    |                         |  |
|------------------------------------|--------------------|-------------------------|--|
|                                    |                    |                         |  |
| 1.1 Invoice Details                |                    |                         |  |
|                                    |                    |                         |  |
| 1.2 Credit Note Details            |                    |                         |  |
|                                    |                    |                         |  |
| Credit Note Reference Number*      | Credit Note Date * | Allocation Number       |  |
| Enter Credit Note Reference Number | 06-Jun-2024        | Enter Allocation Number |  |
| Credit Note Amount                 |                    |                         |  |
|                                    |                    |                         |  |
| INR V Enter Credit No              | te Amount          |                         |  |
| Valid Till Date                    | Remarks            |                         |  |
|                                    | Enter Remarks      |                         |  |
| Select Valid Till Date             |                    |                         |  |
| Select Valid Till Date             |                    |                         |  |
| Select Valid Till Date             |                    |                         |  |
| Select Valid Till Date             |                    |                         |  |

#### Reports:

List of report available for audit purpose, daily check and tally of data in the system for easy reconciliation.

| iPaCSPro |   |                    |
|----------|---|--------------------|
| Reports  | Ð | FSCM               |
| FSCM     |   | Audit Trail Report |
|          |   | Generic Reports    |
|          |   | Master Report      |
|          |   |                    |

Transaction enquiry: The data related to transactions, seller can be enquiring with this menu.

#### For seller:

| iPaCSPro |                                                                  |           |
|----------|------------------------------------------------------------------|-----------|
| Reports  | Transactions 🝳                                                   | Process 🔇 |
| FSCM     | Invoice Entry     Consolidated Uploa     Credit Debit Note Entry | ad        |

| <mark>Կ թո</mark> ե    | English 🗸 🛛                  |                       |                                          |   |  |
|------------------------|------------------------------|-----------------------|------------------------------------------|---|--|
| 😑 🕋 Quick link         | s ~ Q                        |                       |                                          |   |  |
| PaCSPro » Reports » FS | CM » Generic Reports » Gener | ie ^                  |                                          |   |  |
| Generic Reports - Gene | erate                        |                       |                                          |   |  |
| 📰 Product Name         |                              | -                     | Category Name                            |   |  |
| FSCM                   |                              | ✓ Plea                | se Select Category                       | ~ |  |
|                        |                              | Plea<br>Tran<br>Limit | se Select Category<br>saction<br>Reports |   |  |
|                        |                              |                       |                                          |   |  |

# Logout from the Module:

Logout option to be used to exit from the application.

To log out of the system: From the menu bar, click on (**Logout Icon**). The following message appears

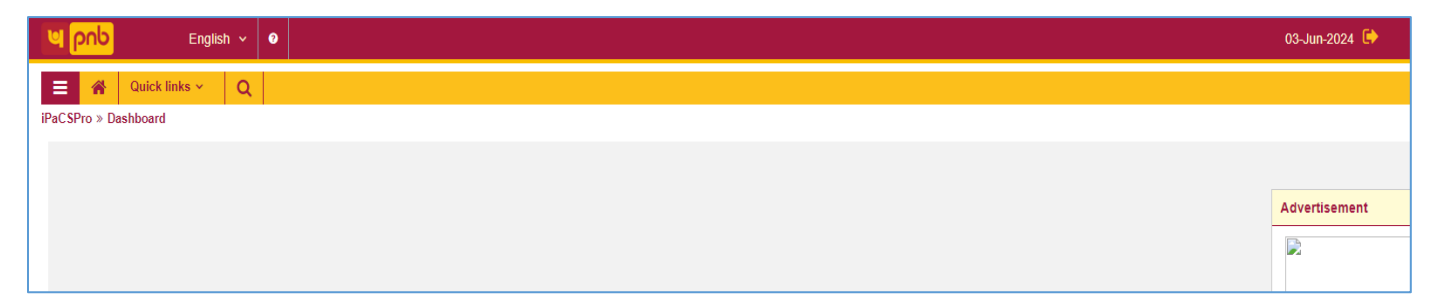